## Asignar carpeta compartida a Unidad de disco mediante Archivo de inicio de sesión.

Holas, ahora les mostraré como hacer algo que nos piden en clases.

Tenemos que crear un archivo de inicio de sesión el cual al ejecutarse haga que el usuario que lo haga, deje apuntando la carpeta compartida a alguna unidad de disco

Para realizar esta tarea es necesario haber realizado todas las tareas de los post anteriores.

Crearemos un archivo de inicio de sesion que al ejecutarse va a hacer que al usuario le aparezca la unidad de disco L apuntando a la carpeta compartida llamada Compartida.

Ya, manos a la obra.

Ejecutamos VirtualBox, iniciamos la máquina virual con Win server 2003. Iniciamos sesion y cuando la máquina esté lista abrimos la carpeta C:\WINDOWS\SYSVOL\sysvol dentro habrá otra carpeta con el nombre del dominio, la abrimos, luego ingresamos a la carpeta scripts. Aquí hacemos click con botón secundario, nuevo, Documento de texto. Lo nombraremos sesion.bat

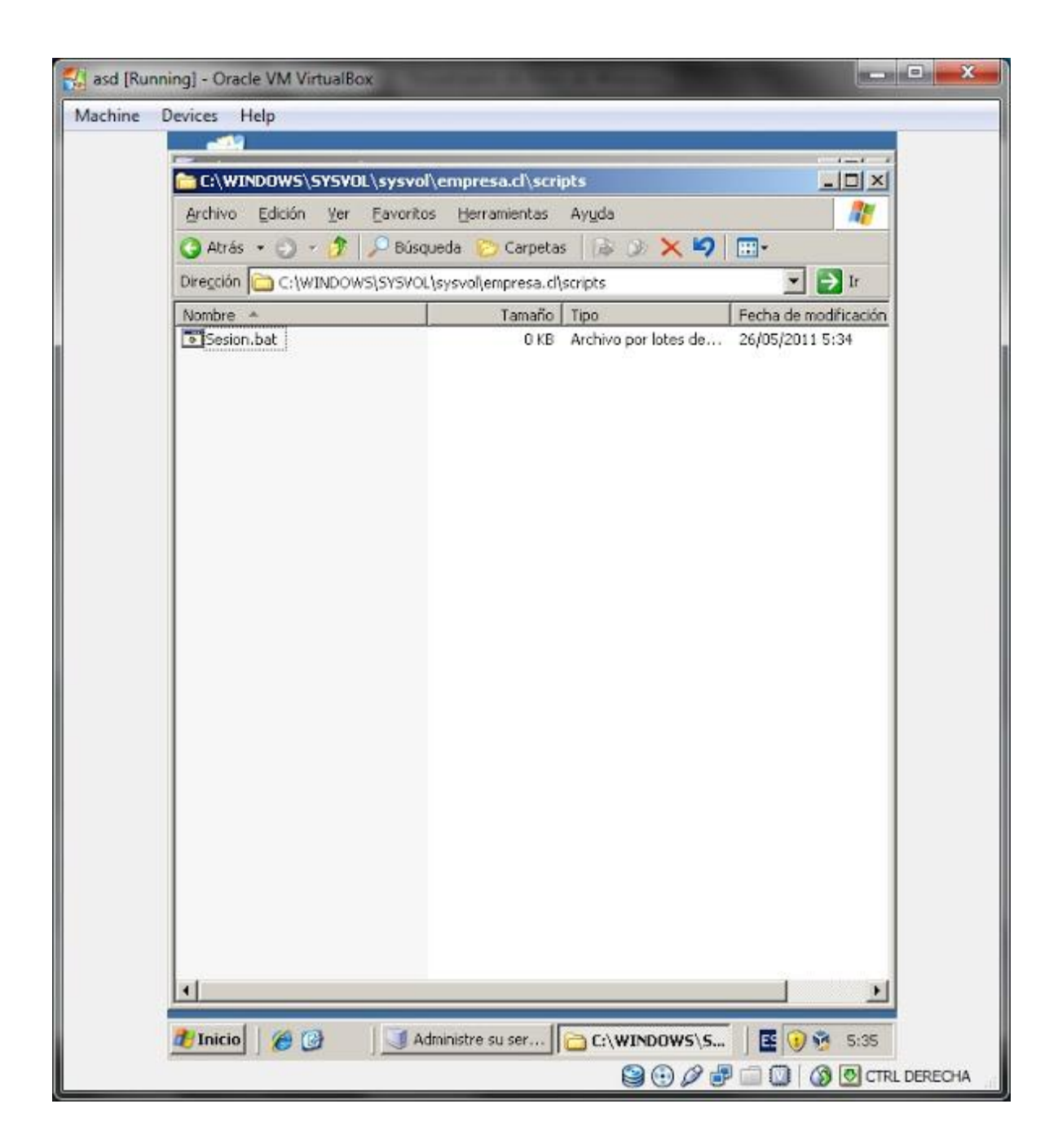

Le damos boton secundario, Editar y escribimos lo siguiente.

@echo off
net use L: \\NOMBRE\_DE\_SERVIDOR\Compartida
exit

Donde NOMBRE\_DE\_SERVIDOR lo reemplazamos por el nombre de nuestro servidor. Este script va a hacer que el usuario que lo ejecute le aparezca la unidad de disco L apuntando a la carpeta Compartida.

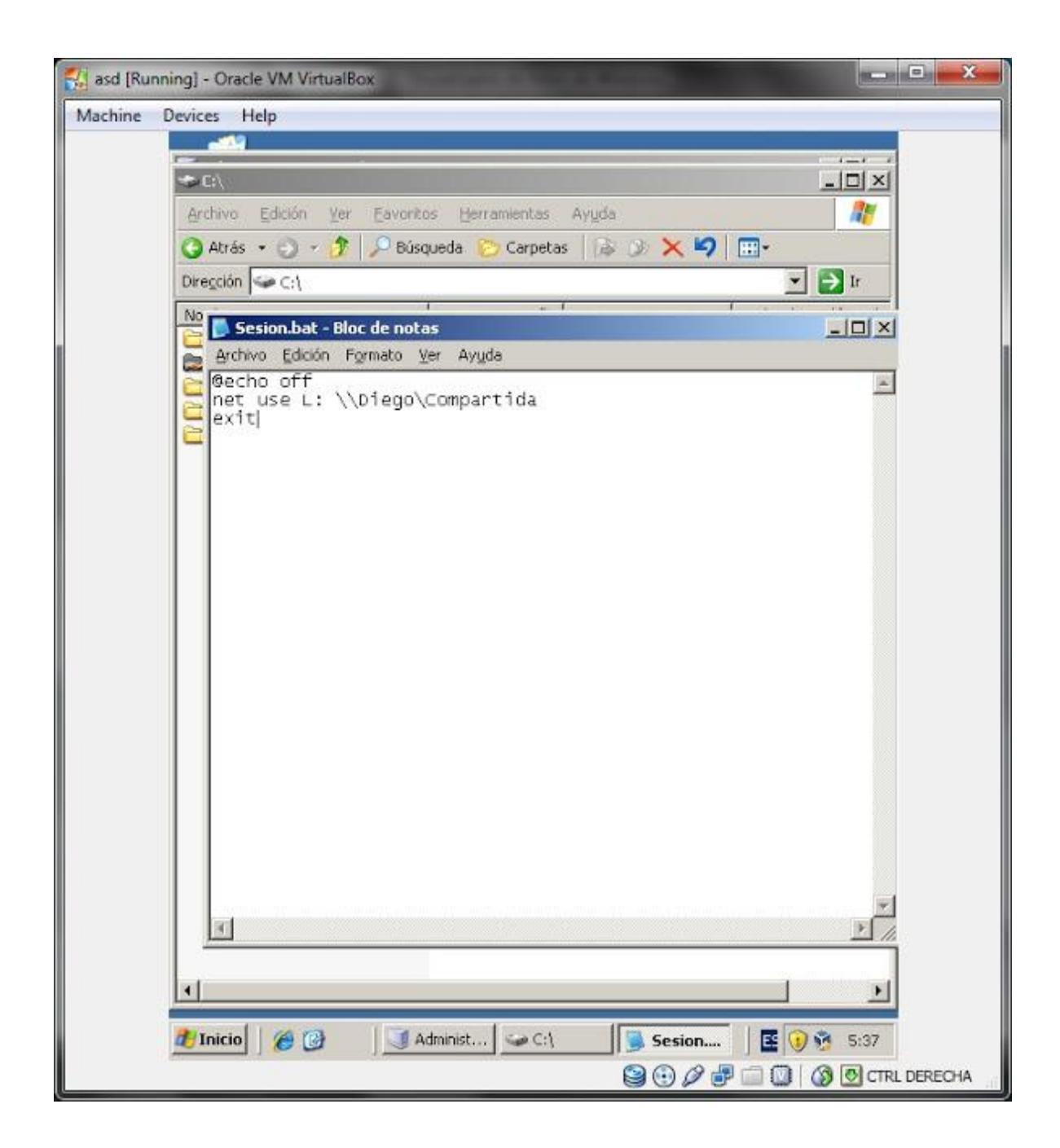

Lo guardamos y cerramos. Ahora nos vamos a Inicio, Herramientas administrativas, y hacemos click en Usuarios y equipos de Acive Directory.

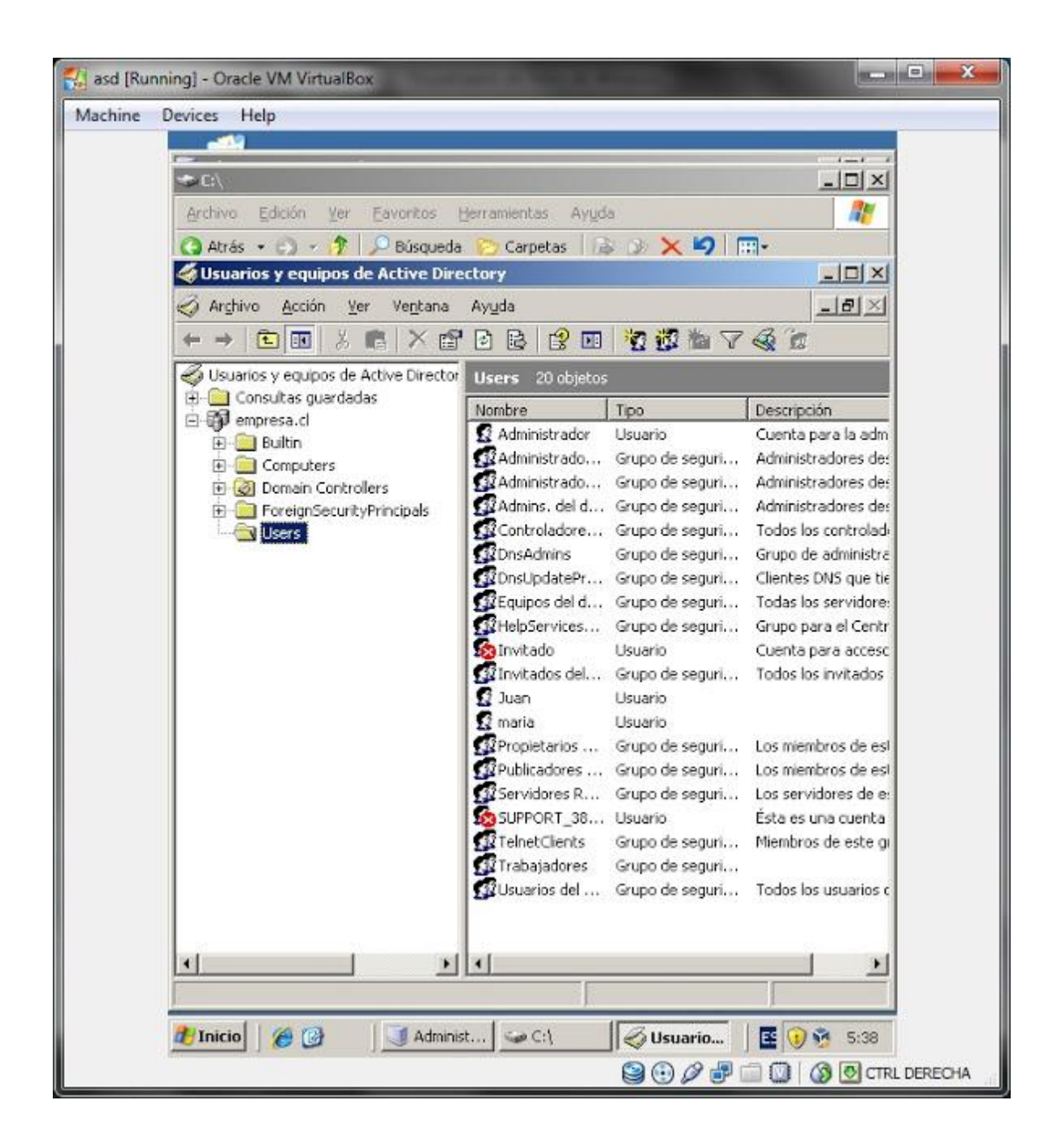

Aqui nos vamos a la carpeta Users y ubicamos al usuario Juan. Lo seleccionamos, hacemos click con botón secundario, propiedades.

| Dev | vices Help                                                                              |   |
|-----|-----------------------------------------------------------------------------------------|---|
| 1   |                                                                                         |   |
|     |                                                                                         | 9 |
|     | Archivo Edición Ter Envirios Operanientas Aygua                                         | - |
| R   | Usuarios y equipos de Active Directory                                                  | < |
| 2   | Z Analana Alasta dan dalalar Anala. 🕴 (B) (                                             |   |
|     | Propiedades de Juan 🤶 👔 🗶                                                               | 1 |
| ì   | Entorno Sesiones Control remoto Perfil de Servicios de Terminal Server COM+             |   |
|     | Conertal   Dirección   Cuenta   Perni   Teleronos   Organización   Miembro de   Marcado |   |
|     | 🕵 Juan                                                                                  |   |
|     |                                                                                         |   |
|     | Nombre: Juan Iniciales:                                                                 |   |
|     | ánellidos:                                                                              |   |
|     |                                                                                         |   |
|     | Nombre para mostrar: Juan                                                               |   |
|     | Descripción                                                                             |   |
|     | Oficina:                                                                                |   |
|     |                                                                                         |   |
|     | Número de teléfono:                                                                     |   |
|     | Correjo electrónico:                                                                    |   |
|     | Pácina Web                                                                              |   |
|     |                                                                                         |   |
|     |                                                                                         |   |
|     | Aceptar Cancelar Apligar                                                                |   |
| -   |                                                                                         |   |
| Ē   |                                                                                         |   |
| 100 |                                                                                         |   |

Nos vamos a la pestaña Perfil y donde dice Secuencia de comandos de inicio de sesion: escribimos el nombre del archivo bat que creamos, en nuestro caso, sesion.bat

| hine | Devices Help                                                                        |
|------|-------------------------------------------------------------------------------------|
|      |                                                                                     |
|      |                                                                                     |
|      | Archivo Edición Ver Eavoritos Berramientas Ayuda 🥂                                  |
|      | 🔇 Atrás 🔹 🕤 🖌 🥂 🔎 Búsqueda 🍋 Carpetas 🛛 🗟 🀠 🗙 🗐 🥅 🗸                                 |
|      | Usuarios y equipos de Active Directory                                              |
|      | Z Autor Autor function Autor Autor 2                                                |
|      |                                                                                     |
|      | Entorno   Sesiones   Control remoto   Perfil de Servicios de Terminal Server   CDM+ |
|      | Ceneral Dirección   Cuenta I Com   Feleronos   Diganización   Miempro de   Marcado  |
|      | Perfil de usuario                                                                   |
|      | <u>B</u> uta de acceso al perfit                                                    |
|      | Secuencia de comandos sesion.bat                                                    |
|      |                                                                                     |
|      | Carpeta particular                                                                  |
|      | Ruta de acceso local                                                                |
|      |                                                                                     |
|      |                                                                                     |
|      |                                                                                     |
|      |                                                                                     |
|      |                                                                                     |
|      |                                                                                     |
|      |                                                                                     |
|      |                                                                                     |
|      |                                                                                     |
|      |                                                                                     |
|      | Aceptar Cancelar Apli <u>c</u> ar                                                   |
|      |                                                                                     |
|      |                                                                                     |
|      | 🐉 Inicio 🏾 🍘 🞯 Administ 🖙 C:\ 🛛 🐼 Usuario 🛛 😰 😯 😤 5:40                              |
|      |                                                                                     |

Listo, damos a aceptar y cerramos.

Luego iniciamos la máquina con windows Xp e iniciamos sesion con el usuario Juan. Cuando esté la máquina lista nos vamos a Inicio, hacemos click en Mi pc. Como verán en la seccino de Unidades de red nos aparece nuestra nueva unidad L apuntando a la carpeta Compartida.

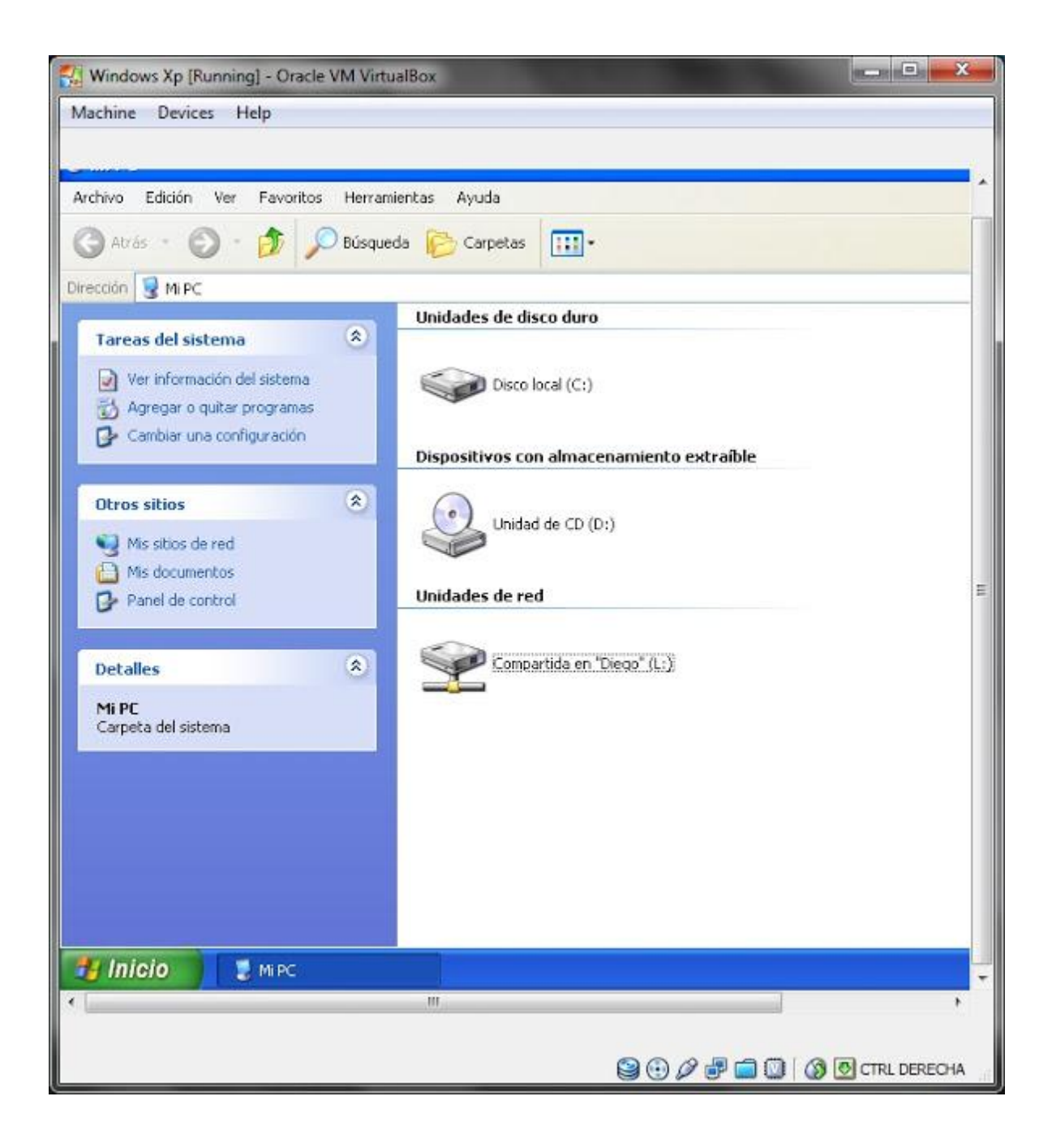